# 北京理工大学 2024 年外语类保送生测试指南

我校 2024 年外语类保送生线上面试采用"远鉴:云面试 系统",请考生按照以下要求提前准备并调试设备:

一、设备准备

1.一台台式机或笔记本电脑,并能上网,推荐操作系统: Microsoft Windows 10或macOS 10.15 及其以上;

2.一台安装有微信7.0及以上版本的智能手机,并能上网;

3.谷歌浏览器或360极速浏览器。优先推荐谷歌浏览器, 下载最新版浏览器: <u>https://www.google.cn/chrome</u> (请考生 务必提前下载安装浏览器);

4.摄像头、麦克风、扬声器,电脑自带设备或外接设备均可。

5.能够访问互联网的网络环境。打开常用视频网站(如腾讯视频、优酷等),在线播放高清视频不卡顿,网络带宽即可满足在线面试要求。

二、面试网址及面试流程

1.登录系统。考生面试网址:https://c.yj.live/32427552(须 使用浏览器打开),登录方式:输入身份证号码进入系统。 首次登录面试系统需做实人认证,认证方式:使用微信扫描 屏幕中二维码,按系统提示完成人证核验,关闭核验界面;

2.设备调试。点击设备调试,按系统提示依次测试摄像

头、麦克风、扬声器和网络环境,请务必确保设备可用;

3.信息确认。考生核对信息无误后点击"确认"按钮,如果 信息有错误,需要点击"错误"按钮,并尽快与我校招生办公 室联系;

4.签署承诺书。请考生认真阅读考试诚信承诺书,知晓相关要求并同意者点击确认按钮;

5.等待面试。考生在等待面试开始前,须点击"开启副视 角"按钮,用手机扫描屏幕中的二维码,点击开启摄像头和麦 克风,依次勾选屏幕中的四个选项,完成系统设置,点击"开 启"按钮,并关闭手机音量,避免产生回音。副视角须置于考 生侧后方45°,须能拍摄到考生和电脑桌面;

6.进入面试。考试开始前30分钟,可进入面试间等待面试,进入面试间时系统将进行人脸识别,等待过程中,请考生注意仪容仪表,并保持安静。面试专家将按照系统随机指定的面试顺序依次对考生进行面试,请考生在面试间耐心等待,不可携带纸、笔,请勿接打电话、查阅其他材料或中途离开;

7.面试结束。考生点击右上角"结束面试"按钮,退出面试。

## 三、其他注意事项

 1.请考生务必按准考证规定时间进入会议,严禁迟到考 生入场,无特殊原因中途不得离开摄像头视野,保证面试期 间网络稳定、面试环境安静;面试过程中考生不得打开智能 手机、笔记本电脑或台式机的任何其他界面,不得翻阅任何 电子、纸质材料;候考及面试期间,考生须独自处于面试场 所,其他人不得进入,若有违反,视同作弊;

2.请考生务必严格遵守考试诚信要求,在考试过程中如 有违规行为,一经查实,立即按照有关规定严肃处理,取消 录取资格,记入《考生考试诚信档案》。对提供虚假信息或材料,一经核实将取消其考试资格、录取资格、入学资格、学 籍直至取消学历学位,责任由考生自负。情节严重的,移交 有关部门调查处理。

3.外语类保送生考试是国家全日制普通本科招生考试的 重要组成部分,考试过程中严禁考生录音、录像和录屏等, 严禁泄露或公布相关信息,如有违反,取消其考试、录取资格,并移交有关部门依法追究责任。

## 四、常见问题

1.能不能在面试前进行设备调试?

答:可以,打开面试系统,在登陆页面上点击"调试设备" 按钮进行调试。

2.能使用平板电脑参加面试吗?

答:不能。本次面试第一机位只能使用台式机或笔记本 电脑,并需要安装最新版谷歌浏览器。第二机位只能使用智 能手机。

3.我的个人信息不正确,会影响面试吗?

答:如果确定输入的证件类型和证件号码正确,但显示的姓名、性别等信息不正确时,请联系北京理工大学招生办公室,或在面试期间告知面试专家。

4.无法进入面试怎么办?

答:通常考试开始前30分钟才能进入面试问,请耐心等待。如考试开始后仍无法进入面试间,请立即联系招生办。

5.进入了面试间,但面试专家一直未上线,是不是错过 时间了?

答:面试专家将按照系统随机指定的面试顺序依次对考 生进行面试,请考生在面试间耐心等待。考试全程开启线上 巡考,等待期间请勿接打电话、查阅其他材料或中途离开。

6.面试过程中, 副视角中断了, 如何重新开启?

答:面试问的底部操作栏有副视角按钮(副视角),点击 按钮后会显示副视角有关信息,根据页面提示即可完成副视 角开启和设置。

7.摄像头和麦克风被系统屏蔽了,如何解决?答:首次使用系统,会弹出设备授权框如下:

## c.yj.live 想要

×

● 使用您的麦克风

▶● 使用您的摄像头

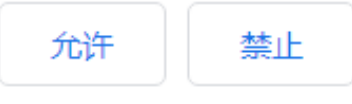

点击"允许"按钮。在摄像头和麦克风允许访问后,可正常使用。如未授权面试系统使用摄像头和麦克风,将看到如下图所示提示信息:

#### 摄像头和麦克风已被屏蔽。

视频面试需要摄像头和麦克风的使用权限,请点击浏览器地址栏中 被屏蔽的摄像头图标。

| 关闭 | 刷新 |
|----|----|
|    |    |

根据提示信息上的操作指令开启摄像头和麦克风,开启 后可点击"刷新"查看。如进行上述步骤后依然无法解决,请 尝试以下步骤。

|            |                           | 기자  |                             | 71 | 以且 。                                    |           |                                       |   |
|------------|---------------------------|-----|-----------------------------|----|-----------------------------------------|-----------|---------------------------------------|---|
| 设置         |                           |     |                             |    |                                         |           | - 0                                   | × |
| Windows 设置 |                           |     |                             |    |                                         |           |                                       |   |
|            |                           |     | 查找设置                        |    | ٩                                       |           |                                       |   |
|            |                           |     |                             | _  |                                         | •         |                                       |   |
| 旦          | <b>系统</b><br>显示、声音、通知、电源  |     | <b>设备</b><br>蓝牙、打印机、鼠标      | Ŀ  | 手机<br>连接 Android 设备和 iPhone             |           | <b>网络和 Internet</b><br>Wi-Fi、飞行模式、VPN |   |
|            |                           |     |                             | ~  |                                         | •         |                                       |   |
| <b>A</b>   | 个 <b>性化</b><br>背景、锁屏、颜色   |     | <b>应用</b><br>卸載、默认应用、可选功能   | 8  | <b>帐户</b><br>你的帐户、电子邮件、同步设<br>置、工作、其他人员 | (L)<br>A字 | 时间和语言<br>语音、区域、日期                     |   |
|            | NET                       |     | +7 10 FF FF                 | _  |                                         | 0         | Po - 1                                |   |
| $\bigcirc$ | 游戏栏、DVR、广播、游戏模式           | G : | <b>拴松便用</b><br>讲述人、放大镜、高对比度 | 0  | Cortana<br>Cortana 语言、权限、通知             | Ö         | 记者<br>位置、相机                           |   |
|            | <b>西</b> 並加売へ             |     |                             |    |                                         |           |                                       |   |
| U          | 史初和女王<br>Windows 更新、恢复、备份 |     |                             |    |                                         |           |                                       |   |
|            |                           |     |                             |    |                                         |           |                                       |   |

(1) 点击"开始"菜单→打开"设置"。

(2) 点击"隐私"→点击左侧菜单"相机"。

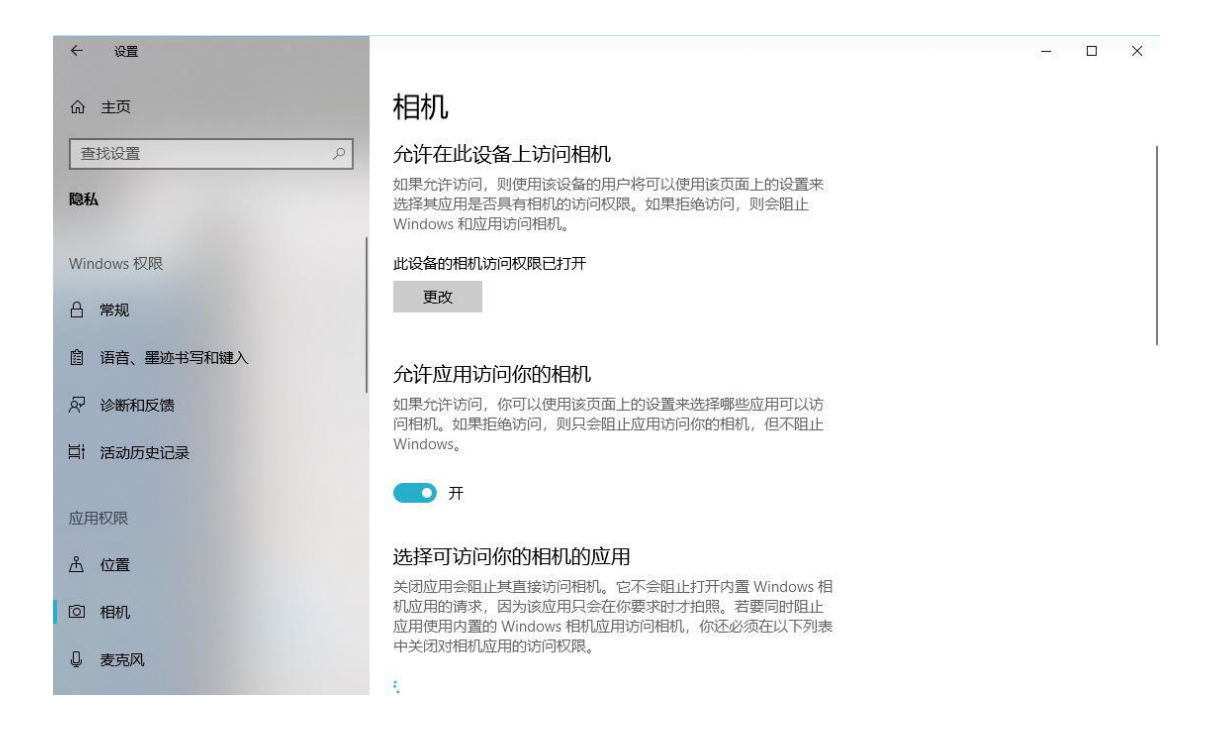

- 确保"允许在此设备上访问相机"已打开,若未打开, 请点击"更改"按钮来打开。
- 确保"允许应用访问你的相机"已打开,若未打开,请 打开对应的开关。
- 确保"允许桌面应用访问你的相机"已打开,若未打开, 请打开对应的开关,如下图所示。

## 允许桌面应用访问你的相机

某些应用和 Windows 功能需要访问相机才能正常工作。在此处关闭 此设置可能会限制桌面应用和 Windows 可以执行的操作。

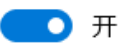

某些桌面应用可能不会出现在以下列表中,或者不受此设置影响。 了解原因

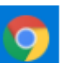

Google Chrome 上次访问时间 2020/7/2 19:44:06

(3) 点击左侧菜单"麦克风"。

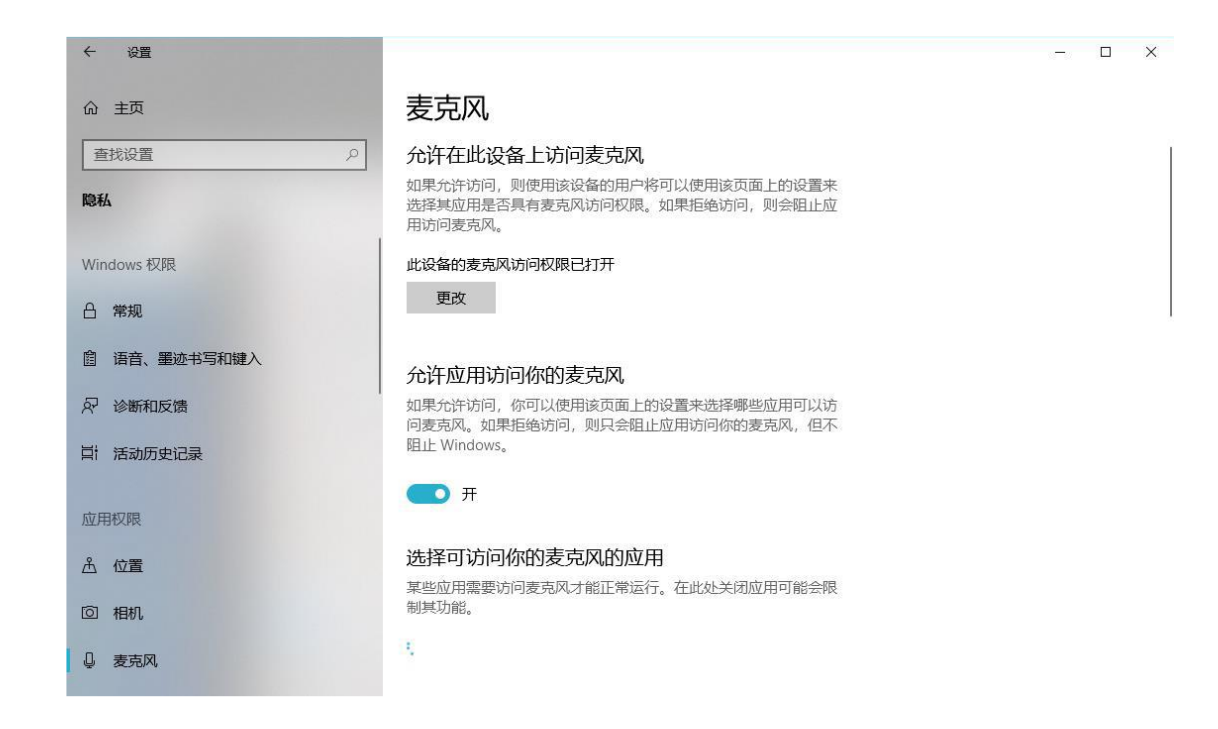

- 确保"允许在此设备上访问麦克风"已打开,若未打开, 请点击"更改"按钮来打开。
- 确保"允许应用访问你的麦克风"已打开,若未打开, 请打开对应的开关。
- 确保"允许桌面应用访问你的麦克风"已打开,若未打

开,请打开对应的开关,如下图所示。

# 允许桌面应用访问你的麦克风

某些应用和 Windows 功能需要访问麦克风才能正常工作。在此处关闭此设置可能会限制桌面应用和 Windows 可以执行的操作。

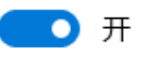

某些桌面应用可能不会出现在以下列表中,或者不受此设置影响。 了解原因

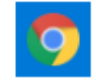

Google Chrome 上次访问时间 2020/7/2 19:44:05

# 五、联系电话

北京理工大学招生办公室: 010-68913345

技术支持:021-60554660(1月5日13:30-17:00、1月6日7: 00-13:00)

北京理工大学招生办公室

# 2024年1月3日